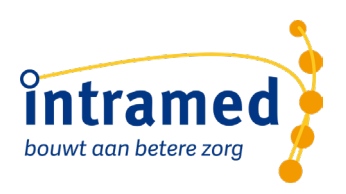

# Zorgtopics EPD gebruiken

**VERSIE 2024** 

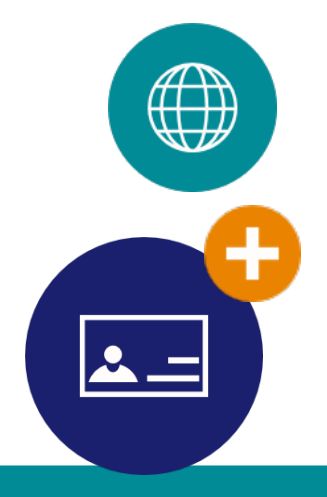

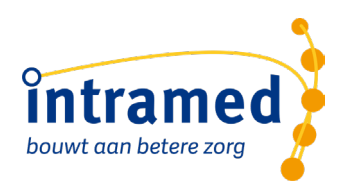

#### Inhoud

| 1 | •   | Algemeen                                             | 2  |
|---|-----|------------------------------------------------------|----|
| 2 |     | Formulieren en formulierensets gebruiken             | 3  |
|   | 2.1 | 1 Achteraf een formulierset toevoegen en of wijzigen | 3  |
|   | 2.2 | 2 zorgtopics zorgplankeuze formulier gebruiken       | 4  |
| 3 |     | Instellingen bij exclusie                            | 6  |
| 4 |     | Zorgtopics Behandelplannen gebruiken                 | 7  |
| 5 |     | Recidief                                             | 8  |
| 6 |     | Behandelingen declareren                             | 9  |
| 7 |     | Export maken voor Zorgtopics                         | 10 |
|   | 7.1 | 1 Voorwardes voor exports:                           | 10 |
|   | 7.2 | 2 Export maken                                       | 10 |

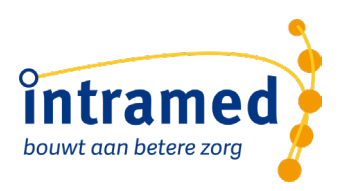

#### 1. Algemeen

In deze handleiding vind je de belangrijkste aandachtspunten om correct en optimaal te werken met de Zorgtopics verslagleggingsrichtlijnen.

N.B. In deze handleiding gaan we ervanuit dat de EPD instellingen voor Zorgtopics al zijn gedaan. Heb je dit nog niet gedaan, zie dan de handleiding 'Zorgtopics EPD inrichten'.

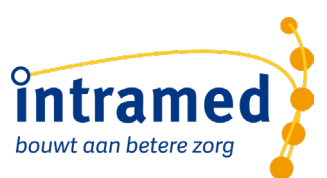

# 2. Formulieren en formulierensets gebruiken

Bij het maken van een eerste afspraak is het belangrijk dat je direct ook de formulierset toevoegt omdat:

- De onderdelen dan direct aan het dossier bij de intake worden toegevoegd.
- De vragenlijsten direct online uitgezet worden (m.b.v. online diensten).

Kies hiervoor tijdens het inplannen van de eerste afspraak door veld 'Formulierset' in te vullen.

| Plannen van een afspi | raak                                                                                                    |                                                     |                                                                                  |                                                                       |                     |                                              |            | x         |
|-----------------------|----------------------------------------------------------------------------------------------------|-----------------------------------------------------|----------------------------------------------------------------------------------|-----------------------------------------------------------------------|---------------------|----------------------------------------------|------------|-----------|
|                       | Discipline:<br>Kies een codeli<br>Kies een presta<br>Een evt. tweed<br>Verslaalegging<br>Formulierset:                                | jst:<br>tiecode:<br>e prestatiecode:<br>erichtliin: | <kies eer<br="">Fysiother<br/>1850 - Sc<br/>1860 - In<br/>47</kies>              | n discipline:<br>rapie<br>:reening<br>take en ond<br>Eveint<br>Eveint | erzoek na screening | 141                                          |            |           |
|                       | Duur van de behandeling:<br>Aanspraakcode:<br>Max aantal:<br>Mag aantal vergoed:<br>Meest recente behandelaar:<br>Kies een expertise: |                                                     | (in minuten) 9- Niet vergoed uit de basisverzekering Max bedrag vergoed: de Boer |                                                                       |                     |                                              |            |           |
|                       | Nummer<br>1<br>2<br>3<br>Klik op Volgeno                                                                                              | Naam<br>B. Spinoza<br>T. Therapeut<br>de Boer       | an.                                                                              |                                                                       |                     | Soort<br>Therapeut<br>Therapeut<br>Therapeut |            |           |
|                       |                                                                                                    |                                                     |                                                                                  |                                                                       |                     | < Vorige                                     | Volgende > | Annuleren |

Nu staan de vragenlijsten en alle andere verplichte meetinstrumenten direct in het dossier onder de Intake:

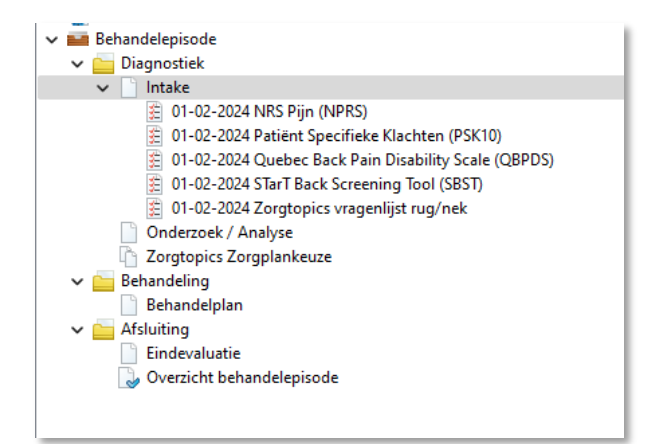

#### 2.1 ACHTERAF EEN FORMULIERSET TOEVOEGEN EN OF WIJZIGEN

Als je bent vergeten om bij het aanmaken van de behandelepisode een formulierset toe te voegen dan kun je dat alsnog doen.

- 1. Open de betreffende behandelepisode en kijk op Tabblad 1. Verslaglegging
- 2. Klik op "intake', en klik op het icoon om vragenlijsten toe te voegen

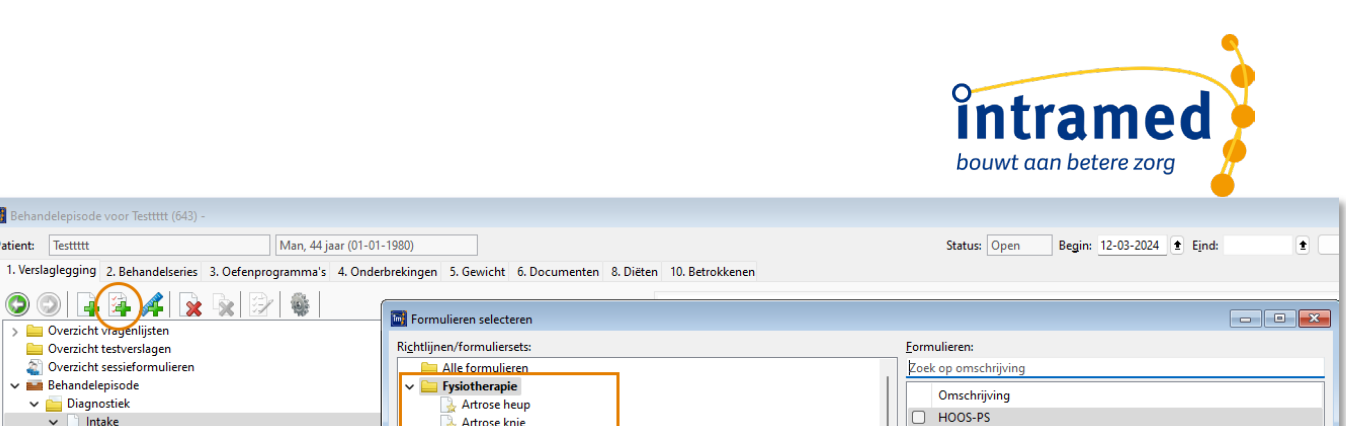

|                                                     | Formulieren selecteren              |                                            |  |  |  |
|-----------------------------------------------------|-------------------------------------|--------------------------------------------|--|--|--|
| > 🔛 Overzicht vragenlijsten                         | Bishaliin oo /formuli oo aha        | Earney diamage                             |  |  |  |
| Overzicht testverslagen                             | KI <u>C</u> htiljnen/Tormuliersets: | Formulieren:                               |  |  |  |
| Overzicht sessieformulieren                         | Alle formulieren                    | Zoek op omschrijving                       |  |  |  |
| ✓ ■ Behandelepisode                                 | 🗸 🚞 Fysiotherapie                   | Omrehriiving                               |  |  |  |
| 🗸 🚞 Diagnostiek                                     | 🛃 Artrose heup                      |                                            |  |  |  |
| ✓ Intake                                            | 🛃 Artrose knie                      | U HOOS-PS                                  |  |  |  |
| 12-03-2024 NRS Pijn (NPRS)                          | 🛃 Zorgtopics Lage rug               | KOOS-PS                                    |  |  |  |
| 12-03-2024 Shoulder Pain and Disability Index (SPAI | 🛃 Zorgtopics Nek                    | Neck Disability Index (NDI)                |  |  |  |
| 12-03-2024 STarT MSK Tool                           | 🚽 Zorgtopics Schouder               | NRS Pijn (NPRS)                            |  |  |  |
| 12-03-2024 Zorgtopics vragenlijst schouder          | Zorgtopics THP                      | NRS Pijn (rust en belasting)               |  |  |  |
| Onderzoek / Analyse                                 | Zorgtopics TKP                      | Patiënt Specifieke Klachten (PSK10)        |  |  |  |
| Zorgtopics Zorgplankeuze                            | > 📴 Zorgtopics                      | Quebec Back Pain Disability Scale (QBPDS)  |  |  |  |
| 🗸 🧰 Behandeling                                     | > 📴 (KNGF) behandelrichtlijnen      | Shoulder Pain and Disability Index (SPADI) |  |  |  |
| Behandelplan                                        | > 📴 Bekkenfysiotherapie             | STarT Back Screening Tool (SBST)           |  |  |  |
| 🝶 12-03-2024 Behandeling                            | > 📴 Cervicogene hoofdpijn           | STarT MSK Tool                             |  |  |  |
| 🗸 🦕 Afsluiting                                      | > 📴 Chronisch ZorgNet               | Zorotopics vragenlijst artrose             |  |  |  |
| Eindevaluatie                                       | > 📴 COVID-19                        | Zorgtopics vragenlijst uitlose             |  |  |  |
| Overzicht behandelepisode                           | > 📴 GLA:D                           |                                            |  |  |  |
|                                                     | > 📴 Kinderfysiotherapie             | Zorgtopics vragenijst schoddel             |  |  |  |
|                                                     | 🕞 Online Intake                     | 2 Zorgtopics vrageniijst THP/ TKP          |  |  |  |
|                                                     | > 📴 Orthopedische klacht CWK        |                                            |  |  |  |
|                                                     | Eerder ingevulde waarden overnemen  | OK Annuleren                               |  |  |  |
| Praktijk gevonden via                               |                                     |                                            |  |  |  |
|                                                     |                                     |                                            |  |  |  |

3. Selecteer uit de map "Fysiotherapie" die gewenste klacht en klik op "Ok"

Man, 44 jaar (01-01-1980)

#### ZORGTOPICS ZORGPLANKEUZE FORMULIER GEBRUIKEN 2.2

Werk altijd met het Zorgtopics zorgplankeuze formulier. Deze wordt automatisch toegevoegd wanneer je met de Zorgtopics richtlijnen werkt.

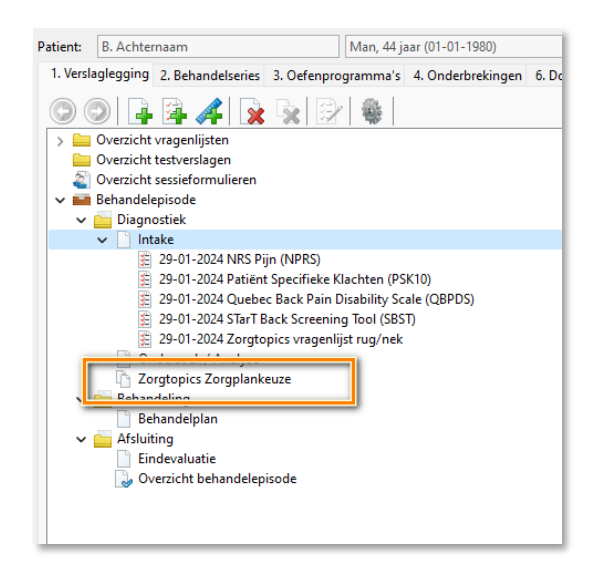

Het Zorgplankeuze formulier helpt je om alle noodzakelijke registraties te doen en voorkomt fouten in de keuze van:

De diagnosecode •

Behandelepisode voor Testtttt (643)

Patient: Testtttt

- Het zorgplan (na de keuze wordt ook de juiste behandelrichtlijn getriggerd) •
- De codelijst •
- Het zorgprofiel (zorgproduct) •
- De toestemmingsregistratie voor de Zorgtopics export •

| <b>intramed</b> |  |
|-----------------|--|
|                 |  |

| Zorgtopics Zorgplankeuze                         | 9                                            |                  |        |                                                                                      | Afdrukken |
|--------------------------------------------------|----------------------------------------------|------------------|--------|--------------------------------------------------------------------------------------|-----------|
| Registratie Commentaar Conversies                |                                              |                  |        |                                                                                      |           |
| Algemeen<br>Klacht categorie:<br>Klacht locatie: | Rug<br>Rug                                   |                  |        |                                                                                      | <u> </u>  |
|                                                  | ize                                          |                  |        |                                                                                      |           |
| Diagnosecode                                     | 000.000                                      |                  |        |                                                                                      |           |
| Geadviseerde diagnosecode:                       | 003426                                       |                  |        |                                                                                      |           |
| Diagnosecode: *                                  | S Invullen<br>003426                         |                  |        | Bevestig ×                                                                           | ×         |
| Zorgplankeuze                                    |                                              |                  |        |                                                                                      | Low       |
| Risico beoordeling op basis van SBST:            | Low risk                                     | Low risk         |        | Risk wordt de volgende behandelrichtlijn in fo<br>Zorgtopics Zorgplankeuze gebruikt: | ormulier  |
| V Zorgplan rug:                                  | Low risk                                     |                  |        | - Zoratopics   BP   ow Bisk                                                          | ~         |
| De richtlijnen MDT, MT en stbOT worden gebruik   | t bij voorkeur nadat de scholing is gevolgd. |                  | volgd. |                                                                                      |           |
| Financieel                                       |                                              |                  |        | Toevoegen Annu                                                                       | leren     |
| Concern                                          |                                              |                  |        |                                                                                      |           |
| Basisverzekering (concern):                      | CZ                                           |                  |        |                                                                                      |           |
| Aanvullende verzekering (concern):               | CZ                                           |                  |        |                                                                                      |           |
| Codelijst:                                       | 24                                           | Lage rugpijn CZ/ | /VGZ   |                                                                                      |           |
| Zorgproduct:                                     | 1                                            | Low risk         |        |                                                                                      |           |
| Toestemming                                      |                                              |                  |        |                                                                                      |           |
| Toestemming export Zorgtopics: *                 | <ul> <li>Ja</li> <li>Nee</li> </ul>          |                  |        |                                                                                      |           |
| Bijzonderheden:                                  |                                              |                  |        |                                                                                      |           |

**Let op:** Wanneer het zorgplankeuze formulier leeg is, de toestemming met 'Nee' is ingevuld of de toestemming niet is ingevuld dan komt het dossier <u>niet in de Zorgtopics export</u>.

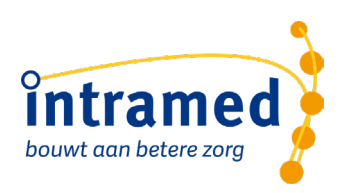

### 3. Instellingen bij exclusie

Wanneer het een exclusie betreft dan kun je dat ook via het Zorgplankeuze formulier aangeven. In dat geval vul je geen Zorgplan in en vink je 'Patiënt wordt geëxcludeerd' aan in het Zorgplankeuze formulier:

| Diagnosecode & Zorgplankeuze                                                                         |          |               |                                                |   |  |  |  |
|----------------------------------------------------------------------------------------------------|----------|---------------|------------------------------------------------|---|--|--|--|
| Diagnosecode                                                                                         |          |               |                                                |   |  |  |  |
| Geadviseerde diagnosecode:                                                                           | 003      | 426           |                                                |   |  |  |  |
| Diagnosecode:                                                                                        | *        | Inv<br>Bevest | tig ×                                          | t |  |  |  |
| Zorgplankeuze                                                                                        |          | 2             | Omdat zorgplan bepaald is op exclusie wordt de |   |  |  |  |
| Risico beoordeling op basis van SBST:<br>Zorgplan rug:<br>De richtlijnen MDT, MT en stbOT worden geb | SBS<br>* | T ni          | - Zorgtopics Exclusie                          | ~ |  |  |  |
| Patiënt wordt geëxcludeerd:                                                                          | / 🖸      |               | Toevoegen Annuleren                            |   |  |  |  |

Beantwoord de vraag over het toevoegen van een exclusie zorgplan met 'Toevoegen'. Nu wordt een exclusie behandelplan toegevoegd welke NIET in de export naar Zorgtopics wordt verstuurd.

Je kunt ook zelf een andere behandelrichtlijn kiezen die je voor exclusie wilt gebruiken, zo lang het maar geen Zorgtopics richtlijn is omdat deze anders geëxporteerd zou worden als inclusie. Als je liever een eigen richtlijn gebruikt, dan kun je de trigger voor het toevoegen van de exclusie richtlijn uitschakelen. <u>Hier</u> lees je meer over triggers.

De exclusiereden moet nog wel gekozen worden:

| Zorgplankeuze                         |   |                                                                                                    |  |  |  |  |  |
|---------------------------------------|---|----------------------------------------------------------------------------------------------------|--|--|--|--|--|
| Risico beoordeling op basis van SBST: |   | Medium risk                                                                                                    |  |  |  |  |  |
| Patiënt wordt geëxcludeerd:           | * | 0                                                                                                    |  |  |  |  |  |
| 🕅 Exclusiereden:                      | / | ✓                                                                                                    |  |  |  |  |  |
| Financieel                            |   | Taalbarrière/beperkte cognitie<br>Recente (<1 jaar) operatie aan te behandelen klacht<br>Ernstige comorbiditeit<br>>3 maanden zwanger |  |  |  |  |  |
| Concern                               |   |                                                                                                    |  |  |  |  |  |

Bij exclusie gebruik je de reguliere codelijst Fysiotherapie en je declareert met een exclusie diagnosecode. Het veld "Zorgproduct" laat je leeg:

| Financieel                         |                 |
|------------------------------------|-----------------|
| Concern                            |                 |
| Basisverzekering (concern):        | CZ              |
| Aanvullende verzekering (concern): | CZ              |
| Codelijst:                         | 1 Eysiotherapie |
| Zorgproduct:                       |                 |
|                                    |                 |

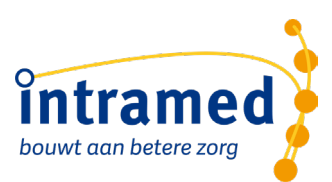

# 4. Zorgtopics Behandelplannen gebruiken

Het is noodzakelijk om een behandelplan in het dossier toe te voegen en te gebruiken. Een behandelplan heeft de volgende voordelen:

- 1. De verplichte meetinstrumenten, de tussenevaluaties en (eind)rapportages worden op de juiste momenten ingepland. Op deze manier kun je dit niet vergeten.
- 2. De testverslagen kun je vanuit het behandelplan toevoegen wanneer dat nodig is.
- 3. Met het behandelplan is het mogelijk om automatisch vragenlijsten te laten versturen.

Hier kun je alle uitleg lezen over hoe je een behandelplan gebruikt.

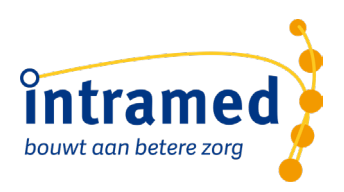

# 5. Recidief

Als er sprake is van een recidief behandeling, dan kunnen deze niet gedeclareerd worden maar moeten wel inzichtelijk zijn voor de zorgverzekeraar. Daarom is het nodig dat éénmalig de recidiefcode met 0,00 cent gedeclareerd worden aan de verzekeraars. Hiervoor ga je als volgt te werk:

- 1. Heropen de behandelepisode
- 2. Voeg een nieuwe behandelserie toe

| Toevoegen behandelserie                                                                                                    | × |
|----------------------------------------------------------------------------------------------------|---|
| U kunt een behandelserie toevoegen voor een codelijst die al gebruikt wordt in deze<br>behandelepisode of een nieuwe codelijst gebruiken | e |
| → Een behandelserie toevoegen voor Schouderpijn CZ/VGZ<br>(27)                                                                           |   |
| ightarrow Een behandelserie toevoegen voor een andere codelijst                                                                          |   |
| Annuleren                                                                                                    |   |

- 3. Beantwoord de vraag door op "Een behandelserie toevoegen voor xxx" te klikken.
- 4. Vul in de nieuwe behandelserie bij Zorgproduct Low risk recidief, Medium risk recidief of High risk recidief in.

| atient: Achternaam     |        |                                         | Man, 40 jaar (01       | 1-01-1980)                           |  |  |
|------------------------|--------|-----------------------------------------|------------------------|--------------------------------------|--|--|
| 1. Behandelserie 2. To | estemm | ing                                     | 3. Diagnose 5. Declara | atietraject                          |  |  |
| Algemeen               |        |                                         |                        |                                      |  |  |
| Behandelserienr.:      | 17     |                                         |                        | Selecteren Zorgproduct               |  |  |
| Vervolg van:           |        | 1                                       | Volgn <u>u</u> mmer: 1 | I Omschrijving                       |  |  |
| Behandelaar:           | 1      | ±                                       | B. Spinoza             | 1 Low risk                           |  |  |
| Patient:               | 1      | ±                                       | Achternaam             | 2 Medium risk                        |  |  |
| Behandelepisode:       | 16     | ±                                       |                        | 3 High risk<br>4 Low risk - recidief |  |  |
| Zorginhoudelijk        |        |                                         |                        | 5 Medium risk - recidief             |  |  |
| Codelijst:             | 26     | t                                       | Nekpijn CZ/VGZ         | 6 High risk - recidief               |  |  |
| Zorgproduct:           |        | t                                       |                        | v                                    |  |  |
|                        |        |                                         |                        |                                      |  |  |
| Verwijzer:             | t      |                                         |                        | Actief OK Annuleren                  |  |  |
| Indicationador         | 9. Nie | 9- Niet vergoed uit de basisverzekering |                        | rine                                 |  |  |

- 5. Via deze behandelserie kan het traject verder worden afgerond en opnieuw afgesloten.
- 6. Door deze instelling zal de zorgverzekeraar éénmalig recidiefcode met 0,00 cent gedeclareerd gaan krijgen.

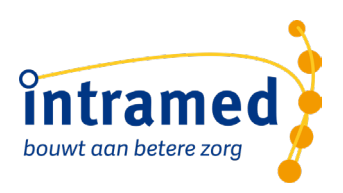

# 6. Behandelingen declareren

De behandelingen declareer je op dezelfde manier zoals je alle andere behandelingen declareert naar de verzekeraar. (Dus via menu [Financieel], [Declaraties], [Opbouwen verzamelstaat])

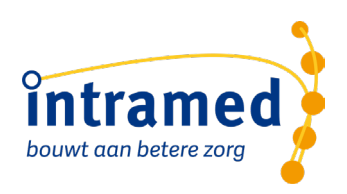

# 7. Export maken voor Zorgtopics

#### 7.1 VOORWARDES VOOR EXPORTS:

Als lid van Zorgtopics kun je van de relevantie zorgplannen een export maken. In de exports staan alle behandelepisodes waarvan:

• Het veld 'Toestemming' in het formulier Zorgtopics zorgplankeuze met 'ja' is ingevuld

Je kunt alleen een Zorgtopics export maken als:

- Als je de rechten hebt om zo'n export uit te voeren. Dit stel je in via:
  - 1. Menu [Systeem], [Organisatie], [Groepen].
  - 2. Dubbelklik op de juiste groep.
  - 3. Klik dan op tabblad "2. Acties",
  - 4. Bij de rubriek "Exports" vink je de juiste export aan.

#### 7.2 EXPORT MAKEN

1. Om de export te maken ga je naar het menu [Extra] en dan [Export Zorgtopics]. De wizard start:

| Export Zorgtopics                                                                                                    |                                 |     |  |  |  |  |  |
|----------------------------------------------------------------------------------------------------|---------------------------------|-----|--|--|--|--|--|
| Met deze wizard kunt u de gegevens die u heeft vastgelegd binnen de behandelepisode waarbij<br>specifieke Zorgtopics behandelrichtlijnen zijn gebruikt exporteren. U heeft via dit venster de<br>mogelijkheid om de periode te bepalen waarover de export moet plaatsvinden. |                                 |     |  |  |  |  |  |
| Selecteer de soorten expor                                                                                                    | ts die u wilt maken:            |     |  |  |  |  |  |
| 🗹 Lage rugpijn                                                                                                    | 🔽 ТНР/ТКР                       |     |  |  |  |  |  |
| 🗹 Nekpijn                                                                                                    | Covid-19                        |     |  |  |  |  |  |
| < Schouderpijn                                                                                                    | COPD                            |     |  |  |  |  |  |
| Artrose                                                                                                    |                                 |     |  |  |  |  |  |
| Geef de periode 220 w22rbi                                                                                                    | nnen de hegindstum moet vallen: |     |  |  |  |  |  |
|                                                                                                    |                                 |     |  |  |  |  |  |
| V <u>a</u> naf: 01-01-2024                                                                                                    | 1 t/m: 51-12-2024               |     |  |  |  |  |  |
| Klik op Volgende om door te gaan.                                                                                                    |                                 |     |  |  |  |  |  |
|                                                                                                    | < Vorige Volgende > Annule      | ren |  |  |  |  |  |

- 2. Vink de klachten aan waarvoor de export wordt uitgevoerd. Aan de hand van de gekozen diagnosecode wordt bepaald tot welke klacht een behandelepisode behoort.
- 3. Vul de periode in, waaruit episodes geëxporteerd worden. Als de begindatum leeg wordt gelaten, worden alle episodes vanaf het jaar 0 meegenomen. Als de einddatum leeg wordt gelaten, worden alle episode tot het jaar 9999 meegenomen. Vul je een einddatum in, die voor de begindatum valt, wordt de begindatum automatisch gewijzigd in 1 januari van het in de einddatum gekozen jaar. Dit werkt ook andersom. Vul je een begindatum in, die na de einddatum valt, wordt de einddatum gewijzigd in 31 december van het jaar in de begindatum.
- 4. Klik op "Volgende".
- 5. Kies een map waar de exportbestanden kunnen worden aangemaakt. Standaard wordt hier de computerlocatie gekozen, die ingesteld is in Intramed (via [Systeemgegevens], [Configuratie], tabblad "1. Gegevens"). Zodra er een afwijkende map wordt gekozen, is de knop "Standaard herstellen" beschikbaar waarmee de map weer wordt ingesteld op de standaard locatie.

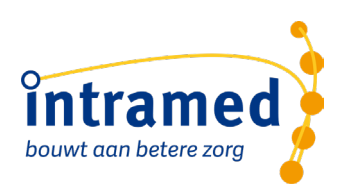

| Export Zorgtopics                         |                              |
|-------------------------------------------|------------------------------|
|                                           |                              |
|                                           |                              |
| Schrijf exportbestand haar:               | E Chandrand handrad          |
|                                           | Standaard herstellen         |
|                                           |                              |
|                                           |                              |
|                                           |                              |
|                                           |                              |
|                                           |                              |
| Klik op Voltooien om de export te starten |                              |
|                                           |                              |
|                                           | < Vorige Voltooien Annuleren |

**Let op:** Gezien het een bestand met patiëntgegevens betreft moet de export op een veilige locatie worden bewaard! Dus niet lokaal op je pc.

- 6. Klik op "Voltooien". De gemaakt keuzes worden onthouden, zodat de volgende keer bij starten van deze wizard de eerder gemaakte instellingen weer zichtbaar zijn. Tijdens de export zie je in een progressiebalk de voortgang.
- 7. Na de export zie je het resultaat:

| 🖬 Export Zorgtopics 💽                                                                                                    |
|----------------------------------------------------------------------------------------------------|
| Exporteren geslaagd.                                                                                                    |
| Lage rugpijn<br>- Aantal episodes: 7<br>- Aantal afgewezen episodes: 1<br>- Bestandsnaam: C:\Intramed\ZT_LRP20240101.csv |
| Nekpijn<br>- Aantal episodes: 2<br>- Bestandsnaam: C:\Intramed\ZT_Nek20240101.csv                                        |
| Schouderpijn<br>- Aantal episodes: 1<br>- Bestandsnaam: C:\Intramed\ZT_Schouder20240101.csv                              |
| Artrose heup                                                                                                    |
| Klik op Sluiten om de wizard te beëindigen.                                                                              |
| < Vorige Sluiten Annuleren                                                                                               |

8. In het overzicht zie je ook hoeveel dossiers zijn afgewezen. Dat zijn de dossiers die niet aan bovenstaande export voorwaarden voldoen. Dit komt omdat in het "Zorgplankeuze formulier" geen toestemmingsregistratie is ingevuld of als deze toestemmingsregistratie op 'nee' staat.